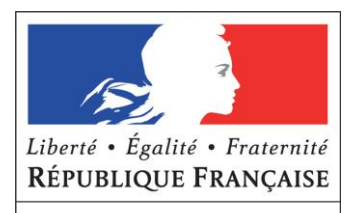

MINISTÈRE DE L'EUROPE ET DES AFFAIRES ÉTRANGÈRES

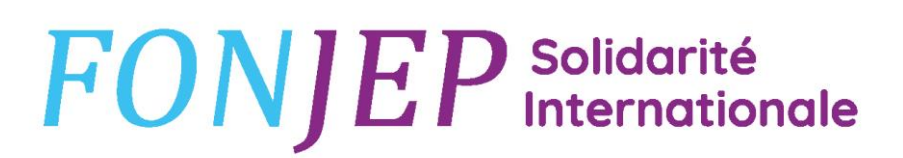

Fonds de coopération de la jeunesse et de l'éducation populaire

# TUTORIEL POUR DÉPOSER UNE DEMANDE DE CO-FINANCEMENT JSI-VVV/SI

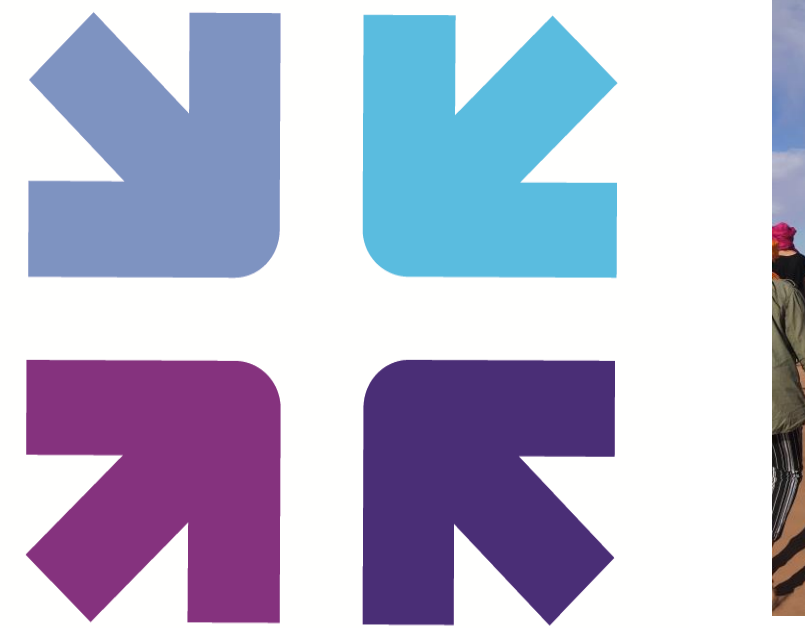

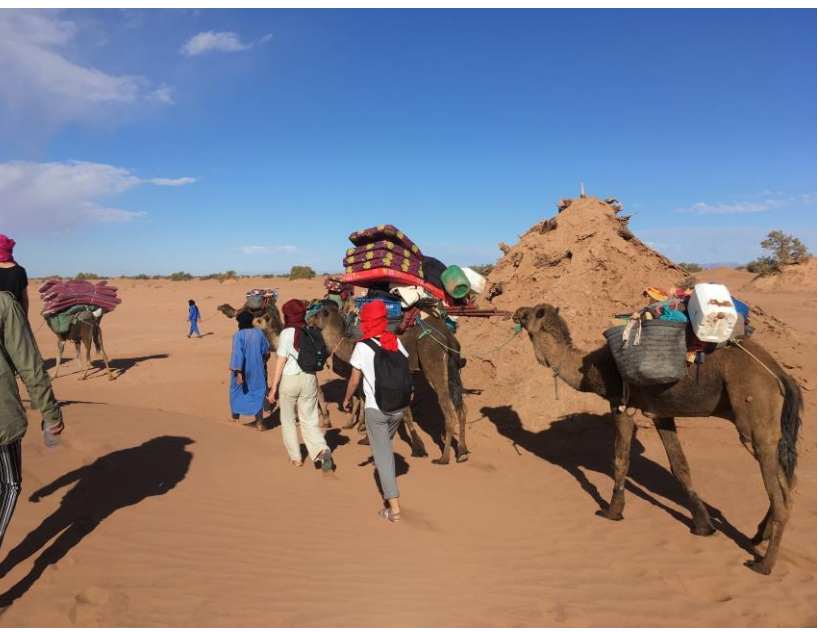

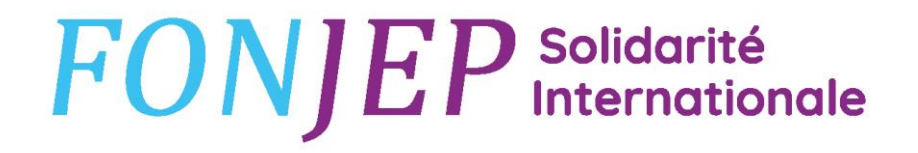

# Ce tutoriel est destiné aux associations porteuses souhaitant déposer un projet JSI ou VVVSI

### Suivez les étapes dans l'ordre !

En cas de problème, envoyer un mail à solidariteinternationale@fonjep.org

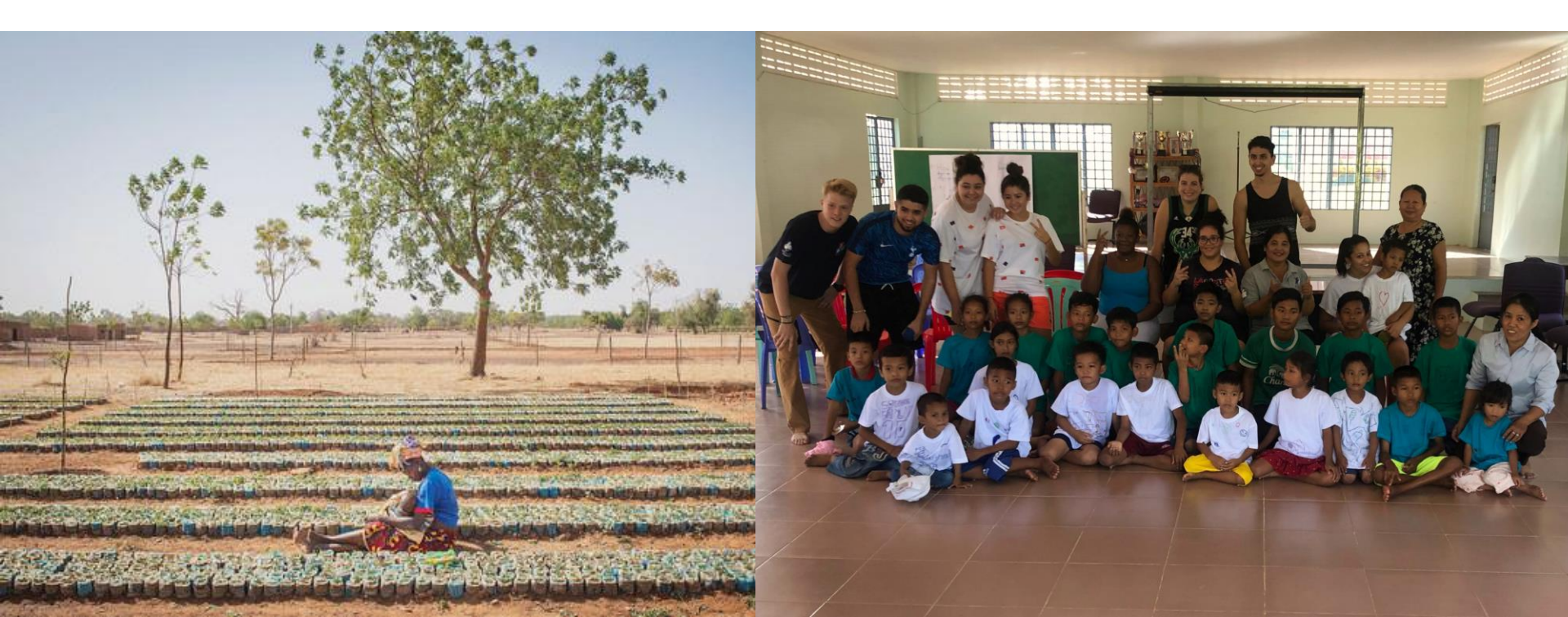

### **ETAPE 1 : SE CONNECTER À LA PLATEFORME POUR ENREGISTRER ET RÉFÉRENCER** L'ASSOCIATION

#### Rendez-vous sur https://applications.fonjep.org/Account/PreRegister

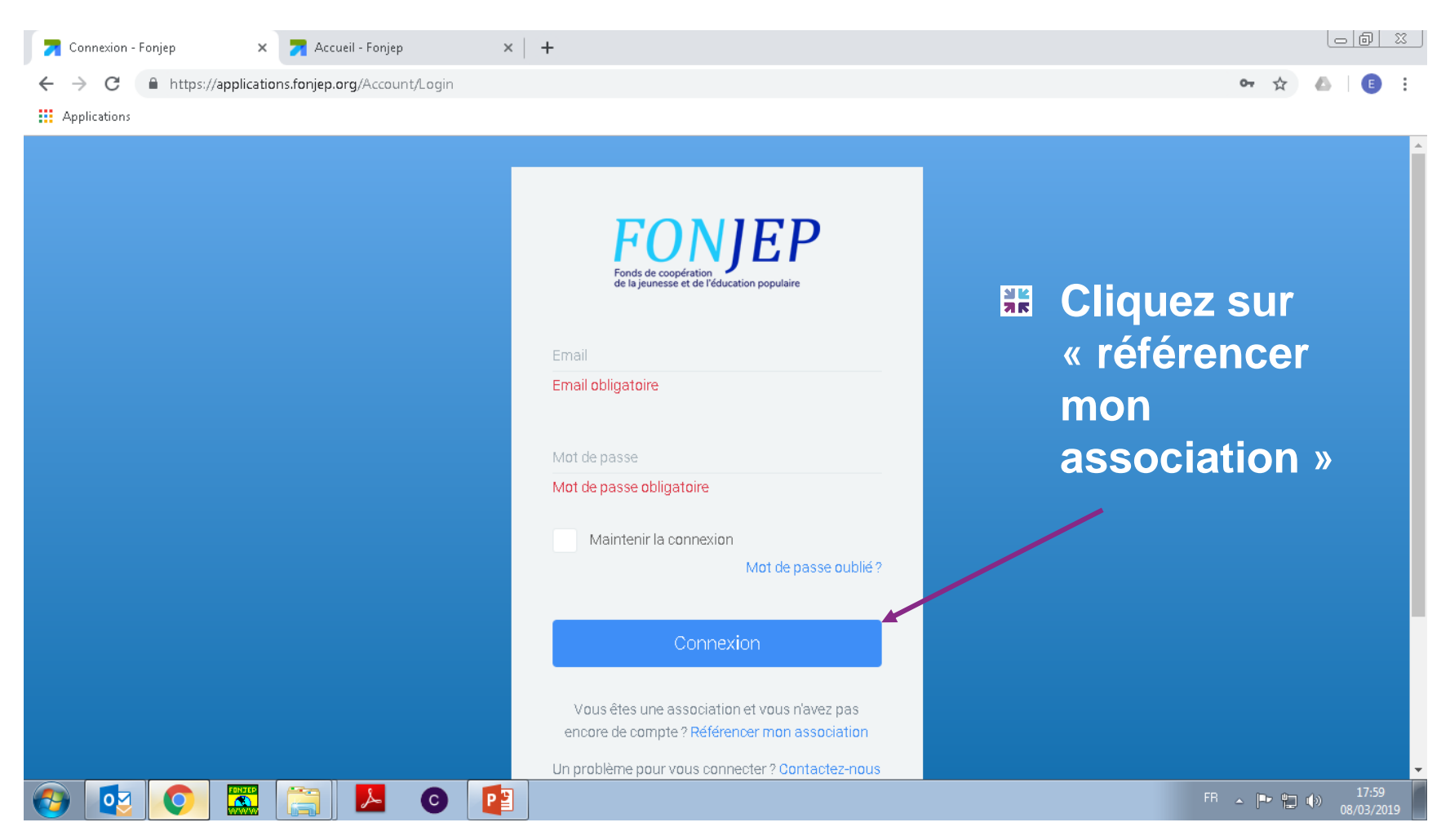

### **ETAPE 2 : ENREGISTRER SON ASSOCIATION**

| Référencer mon association                                                                               |   |
|----------------------------------------------------------------------------------------------------|---|
| Merci de renseigner toutes les informations ci-dessous.                                                  |   |
| <ul> <li>Je suis porteur d'un projet JSI/VVVSI</li> <li>Je suis parrain d'un projet JSI/VVVSI</li> </ul> |   |
| Raison sociale de l'association                                                                          |   |
| Siret                                                                                                    | • |
| Prénom utilisateur                                                                                       |   |
| Nom utilisateur                                                                                          |   |
| Email (compte de connexion)                                                                              | 4 |
| A Nous envoyons un code de validation à l'adresse e-mail indiquée.                                       |   |
| Mot de passe                                                                                             | 4 |
| Confirmation mot de passe                                                                                |   |
| Merci d'écrire <u>en chiffres</u> le résultat : quinze + soixante-deux<br>Résultat addition              |   |
|                                                                                                    |   |

Cliquez ici : porteur ou parrain Nom de l'association Numéro Siret de l'association Prénom et Nom du responsable du projet Email Choisissez puis confirmer votre mot de passe **Résolvez** l'addition

**Cliquez sur « valider »** 

# **ETAPE 3 : VALIDER L'ADRESSE MAIL ET ALLER SUR LE PORTAIL FONJEP**

- # Allez sur la boite mail référencée
- **Cliquez sur le lien d'activation**
- Puis connectez- vous au portail FONJEP

https://applications.fonjep.org/Account/Login

**#** Cliquez sur le logo FONJEP

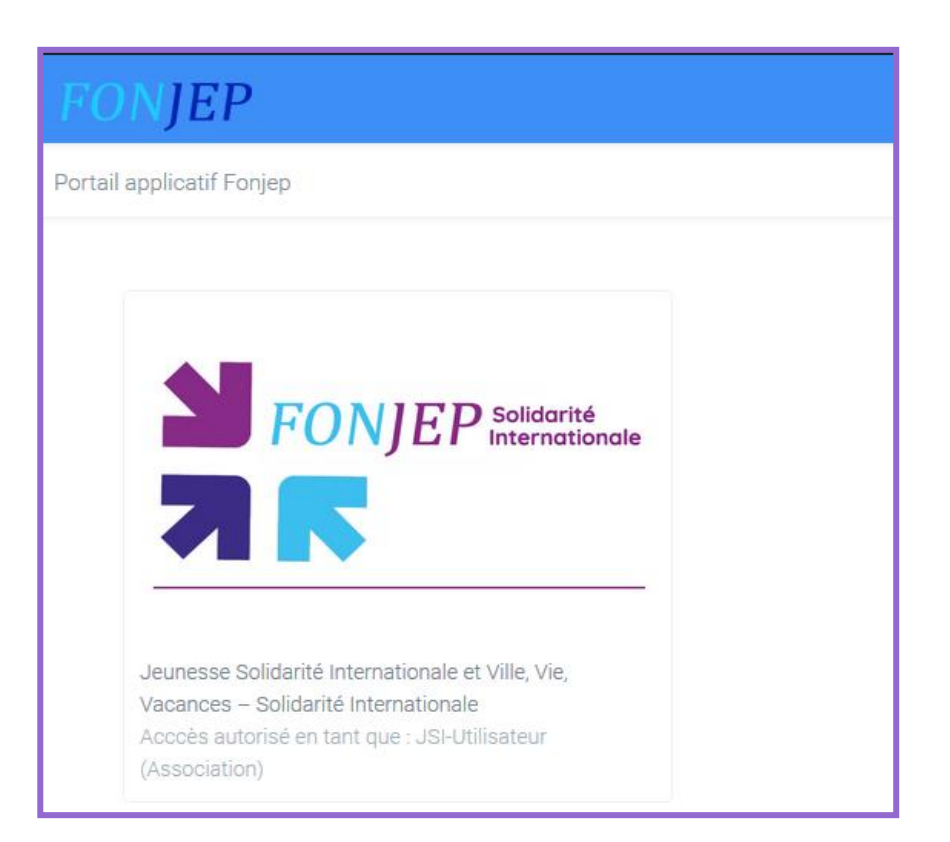

### **ETAPE 4 : REMPLIR LE PROFIL DE L'ASSOCIATION**

| FONJEP                                                          | FONJEP Solidarité<br>Internationale                          |                                                                    |        |
|-----------------------------------------------------------------|--------------------------------------------------------------|--------------------------------------------------------------------|--------|
| 🖀 Accueil 🛛 📠 Mon p                                             | orofil 🖀 Dossiers                                            |                                                                    |        |
| Tableau de                                                      | e bord                                                       |                                                                    |        |
| Votre profil est in<br>Merci de renseign<br>Lien vers votre pro | complet.<br>er l'ensemble des informations demandées<br>ofil | s (onglet "Identité" et onglet "Coordonnées").<br><b>iquez ici</b> |        |
| Vos dossiers récent                                             | S                                                            |                                                                    |        |
| Référence                                                       | Intitulé de l'action                                         | Étape                                                              | Statut |
| BROUILLON-12                                                    | n                                                            | Association : Initialisation dossier                               |        |

### **ETAPE 4 – SUITE : COMPLÉTER LES INFORMATIONS DEMANDÉES** DANS LES ONGLETS « IDENTITÉ » ET « COORDONNÉES ».

| fonjep 🔸 fonje                                 | P Soldorité<br>Internationale                                 |                 |                      |
|------------------------------------------------|---------------------------------------------------------------|-----------------|----------------------|
| 🖨 Accuel 🛛 🖾 Mon profil 🔒 D                    | tablers                                                       |                 |                      |
| Informations connexes > Mon compte utilisateur | Mon association                                               |                 |                      |
|                                                | E Coordonness & Notifications Dossieraus/VVVSI                |                 |                      |
|                                                | Identité                                                      |                 | Utilisateur actif    |
|                                                | Raison sociale                                                |                 | Dernière connexton i |
|                                                | Raison sociale obligatoire                                    |                 | - Association : eco  |
|                                                | Siret                                                         |                 |                      |
|                                                |                                                               |                 |                      |
|                                                | Représentant légal                                            |                 |                      |
|                                                | Medame Monaleur                                               |                 |                      |
|                                                | Prénom                                                        | Nom             |                      |
|                                                |                                                               |                 |                      |
|                                                | Prénom obligatoire                                            | Nom obligatoina |                      |
|                                                | Quellté (président, directeur pénéraix, socrétaire pénéraix,) |                 |                      |
|                                                |                                                               |                 |                      |
|                                                | errali<br>evelyne ladet@gmail.com                             |                 |                      |
|                                                | TAKebasa 1                                                    | Télésises 7     |                      |
|                                                |                                                               | reaction 2      |                      |
|                                                |                                                               |                 |                      |
|                                                | Personne en charge des dossiers JSI/V/VSI                     |                 |                      |
|                                                | Defects                                                       | No.             |                      |
|                                                | Photosti (                                                    |                 |                      |
|                                                | Prénom obligatoire                                            | Nom obligatoire |                      |
|                                                | Email                                                         |                 |                      |
|                                                |                                                               |                 |                      |
|                                                | Téléphone 1                                                   |                 |                      |
|                                                |                                                               |                 |                      |
|                                                | Enregistrer                                                   | enregistrer !   |                      |

## **ETAPE 5 : DÉPOSER UN DOSSIER: LE MENU « DOSSIER »**

| FONJEP > FO              | NJEP Solidarité<br>Internationale   |                       |                 |                                  |                                      |   |                             |        | 💄 evelyne.ladet@gmail.        |
|--------------------------|-------------------------------------|-----------------------|-----------------|----------------------------------|--------------------------------------|---|-----------------------------|--------|-------------------------------|
| 🕷 Accueil 🛛 📧 Mon profil | Dossiers                            |                       |                 |                                  |                                      |   |                             |        |                               |
| Options                  | Liste des doss<br>Accuel / Dossiers | iers                  | -               | Cliquez s<br>en haut s           | sur dossier,<br>à gauche             |   |                             |        |                               |
| Q Masquer les filtres    | Référence (Est égale à)             |                       |                 | Année (Est égale à)              |                                      |   | Pays (Estégale à)           |        |                               |
| Actions                  | Session (Est égale à)               |                       |                 | - Toutes<br>Statut (Est égale à) |                                      | ۲ | Tous<br>Étape (Est égale à) |        | ×                             |
| + Nouveau dossier        | Toutes                              |                       |                 | Tous                             |                                      | ٠ | - Toutes -                  |        | *                             |
|                          | Annuler Recherch                    | er                    |                 |                                  |                                      |   |                             |        |                               |
| Exports Excel            | Référence                           | Date Modification     | Intitulé de l'a | action                           | Étape                                |   |                             | Statut | Votre rôle                    |
| 🗄 Contenu de la grille   | BROUILLON-12                        | 25/02/2019 à 22:41:24 | n               |                                  | Association : Initialisation dossier |   |                             |        | Association porteuse          |
|                          | H H Page                            | e 1 de1 🕨 🕨 10        | ▼ lignes par    | page                             |                                      |   |                             |        | Ligne 1 à 1 sur un total de 1 |
|                          |                                     |                       |                 |                                  |                                      |   |                             |        |                               |

### **ETAPE 6:** CRÉER UN NOUVEAU DOSSIER : LE MENU « ACTIONS »

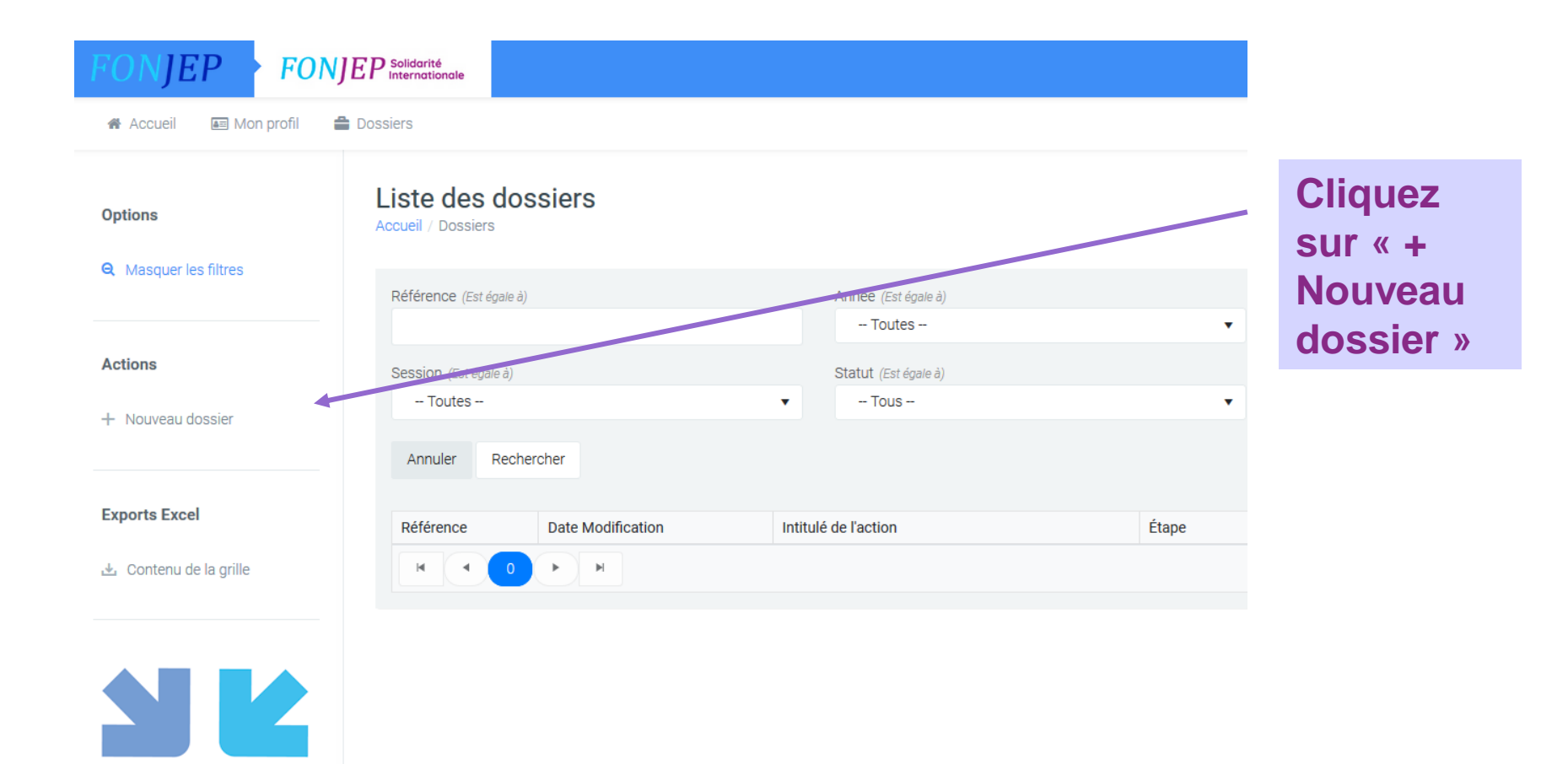

# ÉTAPE 7 : CRÉATION D'UN NOUVEAU DOSSIER

Choisissez la session de dépôt : ce choix s'effectue en en fonction de la date de réalisation du projet. Consulter le calendrier annuel des dépôts au sein de la Rubrique Solidarité Internationale du site du FONJEP

|     | Nouveau dossier                                                            | ×   | Рау |
|-----|----------------------------------------------------------------------------|-----|-----|
|     |                                                                            |     |     |
|     | Session                                                                    |     |     |
|     | JSI-2019-T3 - Réalisation des actions entre le 01/07/2019 et le 30/09/2019 | •   | Eta |
|     | Intitulé de l'action                                                       |     |     |
| her | Nom du projet                                                              |     |     |
|     |                                                                            |     |     |
| Dat |                                                                            | .:: |     |
| 26/ | Annnuler Valider                                                           |     |     |
| •   |                                                                            |     |     |

# Inscrivez le nom du projet et validez

## **ETAPE 8 : PRÉSENTATION DE L'INTERFACE DE SAISIE DU DOSSIER**

### Explication du fonctionnement des sigles et des différentes étapes d'avancement du dossier

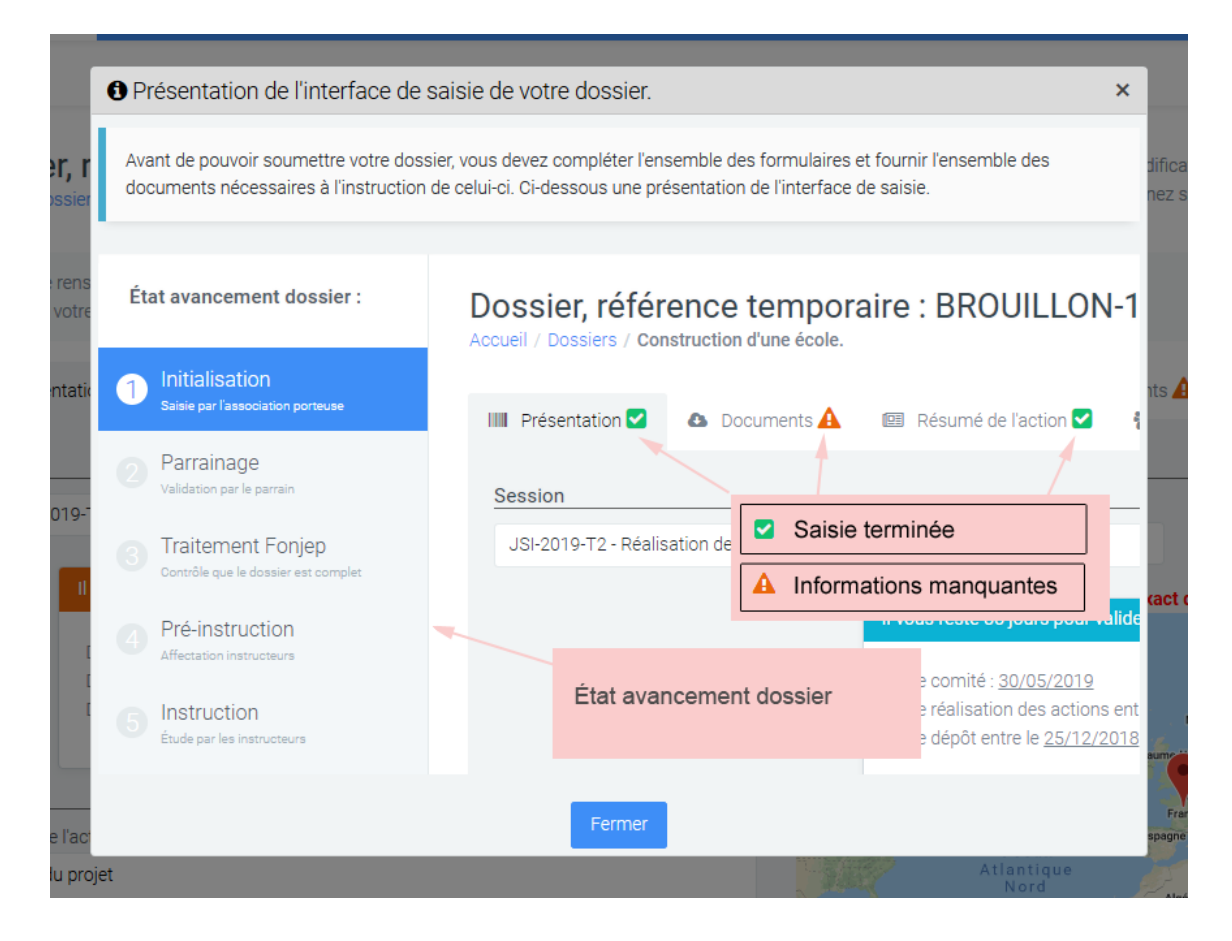

## ÉTAPE 9 : ONGLET « RESUME DU PROJET »

- Vous pouvez y modifier la session de dépôt concerné, ainsi que l'intitulé du projet
- # Choisissez le pays où se déroule l'action
- Déplacez le marqueur rouge dessus, à l'endroit exact où se déroule l'action et expliquez en dessous la localisation exacte
- Décrivez la thématique de votre action dans « typologie projet »
   Et Identifiez l'Objectif de Développement Durable (ODD) concerné

Identifiez l'association étrangère partenaire (même s'il s'agit d'un projet qui se déroule en France) : vérifiez d'abord que celle-ci ne soit pas déjà référencée. Cliquez sur « Ajouter » si elle n'existe pas au sein de notre base de données

Préciser la date de début et de fin de votre séjour

# -- Choix pays -- 🔻

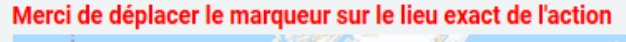

Détail du chantier

Pays

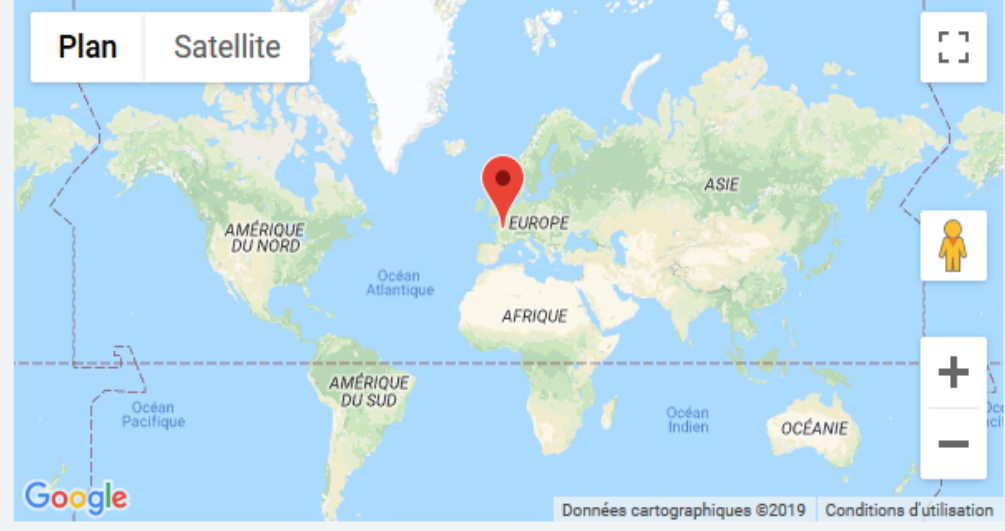

Description de la localisation exacte de l'action

exemple : Diatoula, village situé à 10 km au sud-est de Bamako

N'oubliez pas de cliquer sur « Enregister » en bas de la page pour sauvegarder

### FONJEP Solidarité Internationale

## ÉTAPE 10 : ONGLET « PARRAIN » - PIÈCES JUSTIFICATIVES

ATTENTION. Afin de déposer un dossier auprès du FONJEP, vous devez être accompagné par une association « parrain ». Celle-ci vous conseille dans la construction de votre projet de solidarité, vous renseigne sur les critères des dispositifs JSI-VVVSI et vous accompagne dans votre dépôt de projet. Il est votre interlocuteur auprès du FONJEP.

Le parrain doit donc être contacté en bien amont du dépôt de dossier (au moins 5 mois avant).

Celui-ci doit avoir accepté de vous accompagner AVANT que vous ne l'enregistriez comme parrain de votre projet au sein de la plateforme.

# ÉTAPE 10 : ONGLET « PARRAIN » - PIÈCES JUSTIFICATIVES

| IIII Présentation 🗹                                                       | 🖭 Résumé de l'action 🗹                                                                              | 嶜 Participants 🗹                                                  | € Budget prévisionnel                                          | 🚱 🛛 Parrain 🛕                      | 💩 Documents 🛕                               |                         |
|---------------------------------------------------------------------------|----------------------------------------------------------------------------------------------------|-------------------------------------------------------------------|----------------------------------------------------------------|------------------------------------|---------------------------------------------|-------------------------|
| Notice<br>Votre parrain n'app<br>Vous devez lui con<br>Une fois son inscr | parait pas dans la liste ?<br>nmuniquer l'adresse du portail a<br>iption validée, vous pourrez reve | pplicatif Fonjep : <u>https://</u><br>nir sur cet écran et le sel | applications.fonjep.org, et l<br>ectionner dans la liste ci-de | ii demander de s'inscire<br>ssous. | en tant que parrain.                        |                         |
| Parrain                                                                   |                                                                                                    |                                                                   |                                                                |                                    |                                             |                         |
| Scouts et Guides                                                          | de France (75013 Paris)                                                                             |                                                                   | •                                                              |                                    |                                             |                         |
| Introduction du projet                                                    | par le parrain                                                                                      |                                                                   |                                                                |                                    |                                             |                         |
| Sera renseigné par                                                        | votre parrain après validation du                                                                   | ı dossier.                                                        | N K                                                            | Sélection<br>qui parra<br>dans la  | nez l'assoc<br>aine votre p<br>liste déroul | iation<br>rojet<br>ante |
| 0/4000                                                                    |                                                                                                    |                                                                   |                                                                |                                    |                                             |                         |
| Enregistrer                                                               |                                                                                                    | 3                                                                 | Cliquez s                                                      | ur « Enregi                        | ster »                                      |                         |

### ÉTAPE 11 : ONGLET « RÉSUMÉ DE L'ACTION »

### **#Remplissez l'ensemble des cases**

| III Présentation 🗹                                    | 🛤 Résumé de l'action 🛕      | 🗑 Participants 🛕 🛛 🤅 | E Budget prévisionnel 🛕 | 🕲 Parrain 🛕 | Documents A |          |
|-------------------------------------------------------|-----------------------------|----------------------|-------------------------|-------------|-------------|----------|
| Objectifs et réalisatio                               | ns envisagées               |                      |                         |             |             |          |
|                                                       |                             |                      |                         |             |             |          |
|                                                       |                             |                      |                         |             |             |          |
|                                                       |                             |                      |                         |             |             |          |
| 0/500                                                 |                             |                      |                         |             |             | .:       |
| Bénéficiaires du proje                                | it localement               |                      |                         |             |             |          |
|                                                       |                             |                      |                         |             |             |          |
|                                                       |                             |                      |                         |             |             |          |
| 0/300                                                 |                             |                      |                         |             |             |          |
| Les partenaires                                       |                             |                      |                         |             |             |          |
| Organisme(s) partena                                  | aire(s) en France           |                      |                         |             |             |          |
|                                                       |                             |                      |                         |             |             |          |
|                                                       |                             |                      |                         |             |             |          |
|                                                       |                             |                      |                         |             |             |          |
| 0/300                                                 |                             |                      |                         |             |             | .:       |
| Organisme(s) parten:                                  | aire(s) dans le pays du Sud |                      |                         |             |             |          |
|                                                       |                             |                      |                         |             |             |          |
|                                                       |                             |                      |                         |             |             |          |
| 0/300                                                 |                             |                      |                         |             |             |          |
|                                                       |                             |                      |                         |             |             |          |
| Enregistrer                                           |                             |                      | Clique                  | ez sur      | Enregister  |          |
|                                                       |                             |                      |                         |             |             | A 2010 F |
| 0/300<br>Organisme(s) partens<br>0/300<br>Enregistrer | aire(s) dans le pays du Sud |                      | Clique                  | ez sur      | Enregister  | н.<br>н. |

# ÉTAPE 13 : ONGLET « RÉSUMÉ DE L'ACTION »

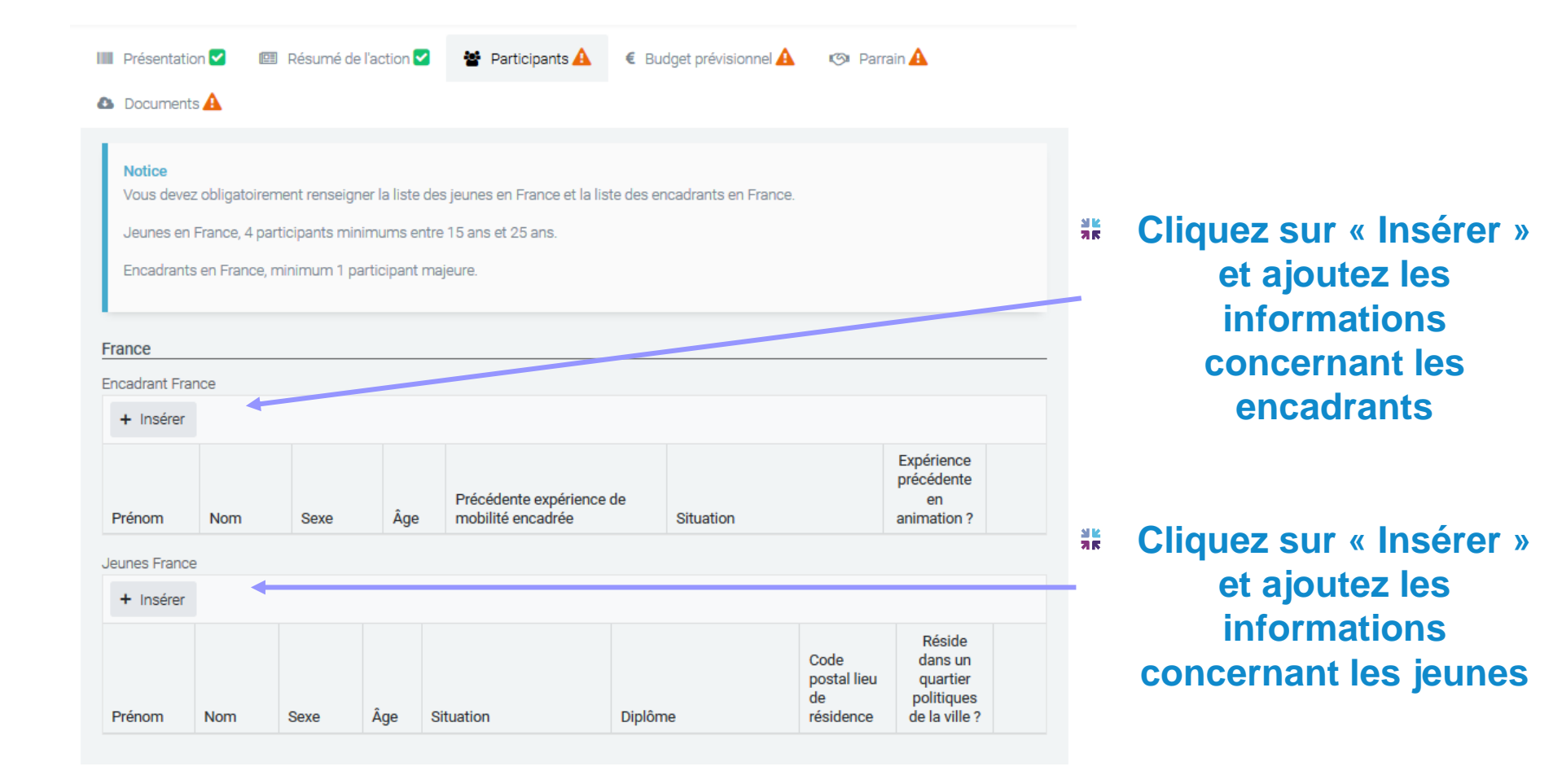

# ÉTAPE 13 – SUITE : ONGLET « PARTICIPANTS » - PAYS PARTENAIRE

|   | Pays partenaire       |                                                                                               |                                                      |      |                            |                                                                           |                                        |
|---|-----------------------|-----------------------------------------------------------------------------------------------|------------------------------------------------------|------|----------------------------|---------------------------------------------------------------------------|----------------------------------------|
|   | Encadrants du pays pa | artenaire                                                                                     |                                                      |      |                            |                                                                           |                                        |
| • | + Insérer             |                                                                                               |                                                      |      |                            |                                                                           |                                        |
|   | Prénom                | Nom                                                                                           | Sexe                                                 |      | Âge                        | Expérience précéden<br>en animation ?                                     | te                                     |
|   | Jeunes du pays parter | naire                                                                                         |                                                      |      |                            |                                                                           |                                        |
|   | + Insérer             |                                                                                               |                                                      |      |                            |                                                                           |                                        |
|   | Prénom                | Nom                                                                                           |                                                      | Sexe |                            | Âge                                                                       |                                        |
|   | Enregistrer           |                                                                                               |                                                      | _    | <b>₩ Cliq</b>              | uez sur « Er                                                              | nregister »                            |
|   |                       |                                                                                               |                                                      |      |                            |                                                                           |                                        |
|   | ajo<br>enca<br>(ol    | Cliquez sur « Inso<br>outez les informa<br>adrants sur placo<br>bligatoire en pré<br>mineurs) | érer » et<br>itions des<br>e s'il y en a<br>sence de |      | * Cli<br>ajo<br>les<br>par | quez sur « Insé<br>utez les inform<br>jeunes/ adultes<br>ticipent au proj | rer » et<br>ations sur<br>s qui<br>jet |

# ÉTAPE 14 : ONGLET « BUDGET » - DÉPENSES

# Renseignez les dépenses associées à votre projet et leur mode de calcul

| Dépenses                                                  |                                                  |                         |
|-----------------------------------------------------------|--------------------------------------------------|-------------------------|
| Poste                                                     | Information sur le mode de calcul                | Dépenses prévues (en €) |
| 1 - Frais de préparation et de suivi                      |                                                  |                         |
| Encadrement en France (personnel permanent valorisé)      |                                                  |                         |
| Encadrement en France (personnel recruté pour l'occasion) |                                                  |                         |
| Préparation technique à l'action                          |                                                  |                         |
| Mission de préparation                                    | A détailler dans description narrative           |                         |
| Visas                                                     | nb x prix                                        |                         |
| Assurances                                                | nb x prix                                        |                         |
| Vaccins                                                   | nb x prix                                        |                         |
| Autre                                                     | A détailler ici et/ou dans description narrative |                         |
|                                                           |                                                  | Total : 0,00 €          |
| 2 - Frais de transport                                    |                                                  |                         |
|                                                           |                                                  |                         |

# ÉTAPE 15 : ONGLET « BUDGET »-RECETTES

# De même pour les recettes et indiquez si elles sont acquises ou sollicitées

N

| Recettes                                                                      |                                                         |                         |
|-------------------------------------------------------------------------------|---------------------------------------------------------|-------------------------|
| Poste                                                                         | Sollicités ou acquis<br>à la date du dépôt du dossier ? | Recettes prévues (en €) |
| 1 - Participation des jeunes                                                  |                                                         |                         |
| Participation financière individuelle                                         | Sollicité                                               |                         |
| Autofinancement du groupe                                                     | Acquis                                                  |                         |
|                                                                               |                                                         | Total : 0,00 €          |
| 2 - Ressources privées                                                        |                                                         |                         |
| De l'association porteuse du projet                                           |                                                         |                         |
| Participation financière et/ou valorisation du mécénat<br>(entreprises, etc.) |                                                         |                         |
| Autres (associations, fondations, etc.)                                       |                                                         |                         |
|                                                                               |                                                         | Total : 0,00 €          |
| 3 - Subventions publiques                                                     |                                                         |                         |
| Communes                                                                      |                                                         |                         |
| Conseil départemental                                                         |                                                         |                         |
| Conseil régional                                                              |                                                         |                         |
| Autres collectivités territoriales                                            |                                                         |                         |

![](_page_19_Picture_0.jpeg)

# ÉTAPE 16 : ONGLET « BUDGET » - PIÈCES JUSTIFICATIVES

#### **#** Ajoutez les pièces justificatives liées à vos dépenses

![](_page_19_Figure_3.jpeg)

### ÉTAPE 18 : ONGLET « DOCUMENTS » - DOCUMENTS OBLIGATOIRES À FOURNIR ET/OU À SIGNER

➔ Pour <u>chaque</u> document: cliquez sur « télécharger », remplissez, signez puis déposer à nouveau vos documents

- Le plan type reprend les informations saisies préalablement. Complétez le plan type (document word) à partir de la partie 2 « Les associations porteuses DU PROJET »
- Téléchargez la note d'engagement, la convention de parrainage et l'attestation sur l'honneur. Signez les documents et déposer à nouveau vos documents.
- La convention de parrainage sera ensuite téléchargée et signée par le parrain, lorsqu'il validera le dossier.

![](_page_20_Figure_6.jpeg)

# **ÉTAPE 20 : SOUMETTRE LE DOSSIER - PARRAIN**

- → Une fois le dossier soumis par l'association porteuse, celui-ci est accessible au parrain.
- →Le parrain vérifie ainsi la recevabilité du dossier, la présence de l'ensemble des pièces et documents nécessaires. Il télécharge la convention de parrainage déposé par l'association porteuse sur la plateforme, la signe et la remet à la disposition du FONJEP au sein de l'espace dédié.
- ➔ Le parrain est garant du dossier déposé. Ainsi, il est celui qui valide définitivement son dépôt, tout comme le dépôt du bilan en fin de parcours.

Il clique sur le même bouton « soumettre » en haut de page.

### La demande est subvention est terminée, félicitation !

# **ÉTAPE 19 : SOUMETTRE LE DOSSIER**

### ➔ Une fois toutes les rubriques validées, le dossier pourra être soumis.

|                                                 |                                                                                          | Cliquez sur « Soumettre le dossier »                                                                                                    |
|-------------------------------------------------|------------------------------------------------------------------------------------------|----------------------------------------------------------------------------------------------------|
| Félicitation<br><u>Étape suiva</u><br>Soumettre | votre dossier est complet, vo<br>a <u>nte :</u> C'est votre parrain qui au<br>le dossier | us pouvez maintenant le soumettre. Attention vous ne pourrez plus apporter de modification.<br>Ira la main sur votre dossier, il devra signer la convention de parrainage et motiver son parrainage. |
| Présentatio                                     | on 🗹 📧 Résumé de l'action 🗹                                                              | Participants < € Budget prévisionnel < < Parrain < Documents <                                                                                                    |

 Un message de confirmation s'affiche, il faut cliquer sur le bouton : «Soumettre le dossier ».
 Attention le dossier ne pourra plus être modifié

| Confirmation                                             | ×  |
|----------------------------------------------------------|----|
| Vous pouvez ajouter si vous le souhaitez un commentaire. |    |
| Commentaire                                              |    |
| 1                                                        | .# |
| Attention vous ne pourrez plus modifier le dossier !     |    |
|                                                          |    |